## Wie kann ich online abstimmen?

- 1. Besuche: https://www.stadtwerke-bochum.de/buergerprojekte/abstimmungsphase/projekt/300
- 2. Klicke auf "Code holen"
- 3. Gib deine Daten hier ein und klicke auf "jetzt verifizieren"
- 4. Es öffnet sich ein Fenster mit einem 6-stelligen Code, kopiere Dir diesen!
- 5. Gib Ihn hier ein
- 6. Wähle alle Herzen und klicke auf "Abstimmen"

## Neugestaltung Indoor-Wassererlebnisbereich

Förderverein Kita Die Schatzinsel e.V.

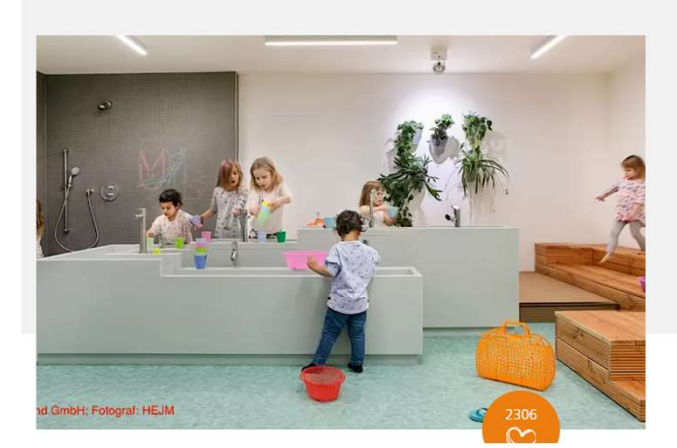

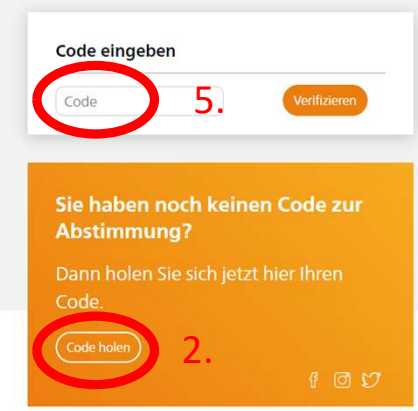

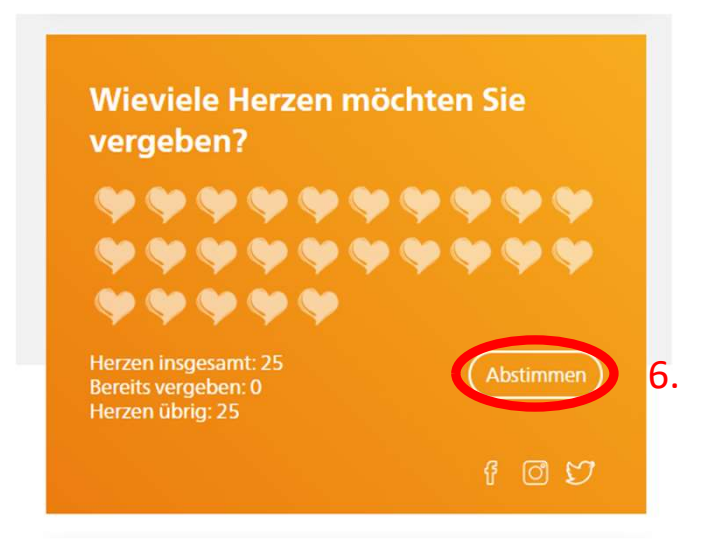

## Wie kann ich über die App abstimmen?

- 1. Lad dir die "Stadtwerke Bochum App"
- 2. Melde dich als Vertragspartner mit deinen Daten an
- 3. Wähle die Kachel "Bürgerprojekte" aus
- 4. Kopiere dir den angezeigten Code
- 5. Besuche: https://www.stadtwerke-bochum.de/buergerprojekte/abstimmungsphase/projekt/300
- 6. Gib deinen Code hier ein
- 7. Wähle alle Herzen und klicke auf "Abstimmen"

## Neugestaltung Indoor-Wassererlebnisbereich

Förderverein Kita Die Schatzinsel e.V.

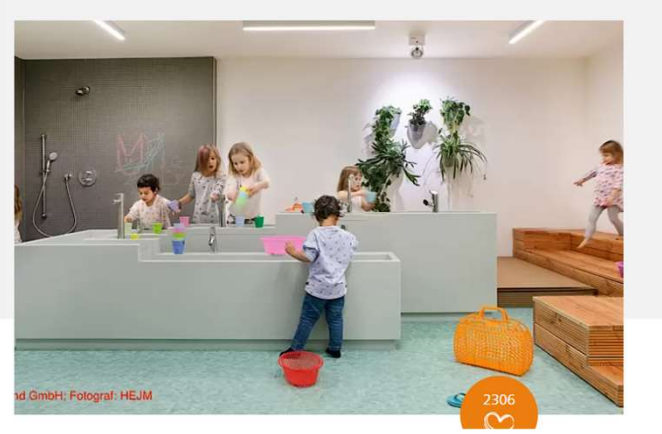

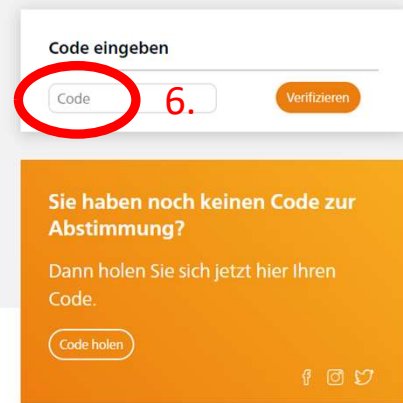

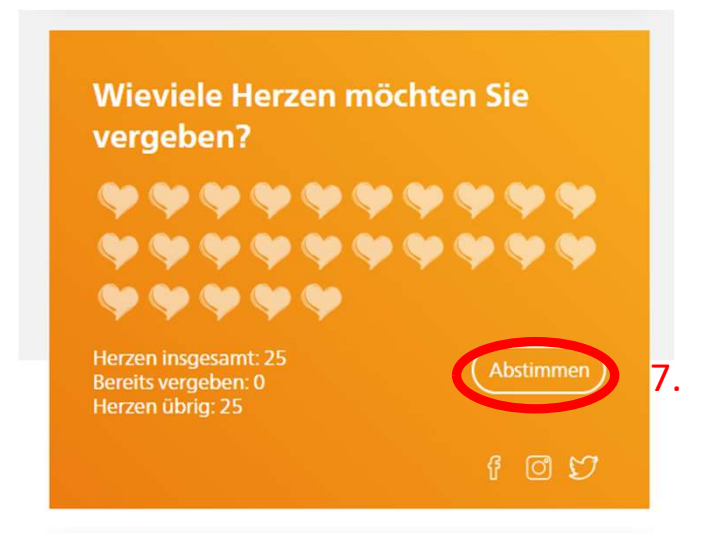